## 操作説明書:とんがり工房入退室記録と通知

入退室者を記録し、電子メールで登録先アドレスへ送信します。ショートメールは対応していません。 個人に紐付けしたバーコードで読み取り入力します。キーボード入力も可能です。

バーコードCODE39で作成する名刺サイズの印刷プロセスを提供しています。

入退室を管理会社などの第三者へ委託すると委託先や委託先のその先で委託情報漏洩の危険性が発生し ます。本ソフトウェアは自身で管理できます。

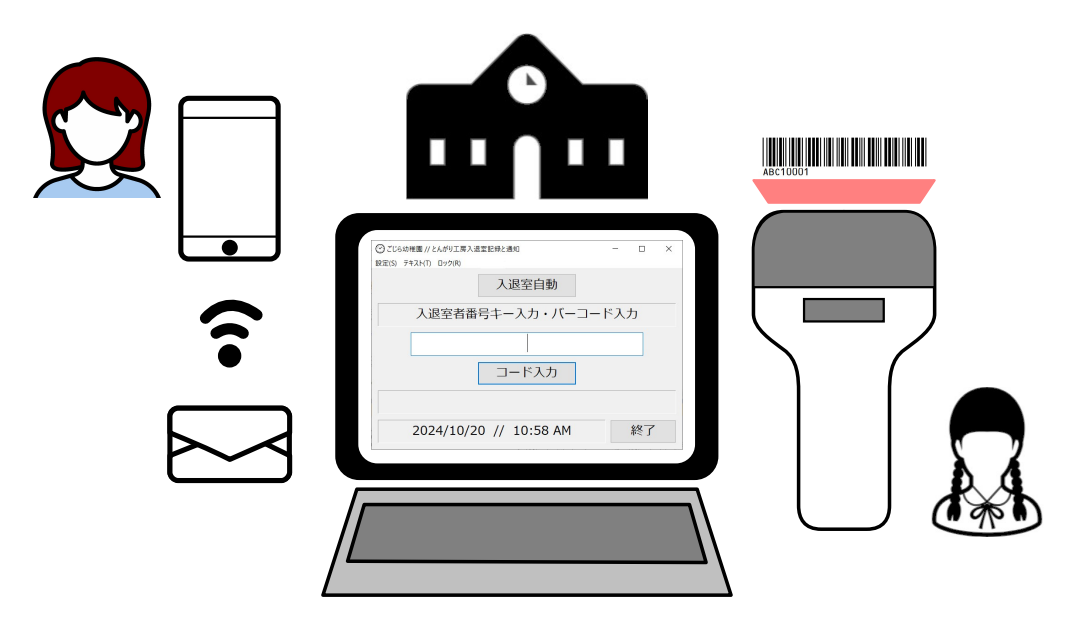

PC、通信回線とバーコードに見合ったバーコードリーダーをご用意ください。 注意:Windows 10以降の32ビット版です。Macでは動作しません。 Windows 10以前のOSで稼働する場合は動作が制限されることがあります。

目次: 1ページ :入退室管理ソフトウェア概略

- 2ページ :基本情報入力手順
  - 3ページ : 運用手順
  - 4ページ : 名簿編集
  - 5ページ :メニュー解説
  - 6ページ :メール送信者設定
  - 7ページ :バーコード印刷設定とプレビュー
  - 8ページ :バージョン情報と登録・更新手順

「とんがり入退室記録」は良心的に作られ、かつ、できる限りの安全確認はしておりますが、万一、本ソフトウェアによって引き起こされるかもしれないハードウェアの障害、または他のソフトウェアに対する障害があらわれたとしても、また、利用者に身体的、精神的障害があらわれたとしても、本ソフトウェアの著作者、制作者また販売者は一切の責任は負いません。

本ソフトウェアを、そのままあるいは改変して頒布、販売、賃貸することはできません。著作権は著作者に あります。ソフトウェアは必ず、正規販売ルートにて入手してください。 ご意見、ご要望がありましたら、下記メールアドレスへご連絡ください。 2024年11月

> アイコンはICOON MONOサイトの無料アイコンを利用させていただきました。 マイクロソフト (Windows, Outlook, エクセル) は、マイクロソフト グループの企業の商標です。 Google, Gmail, グーグルはGoogle LLCの商標または登録商標です。

# 操作説明書:とんがり工房入退室記録と通知 <sup>2</sup>

## 初期設定画面

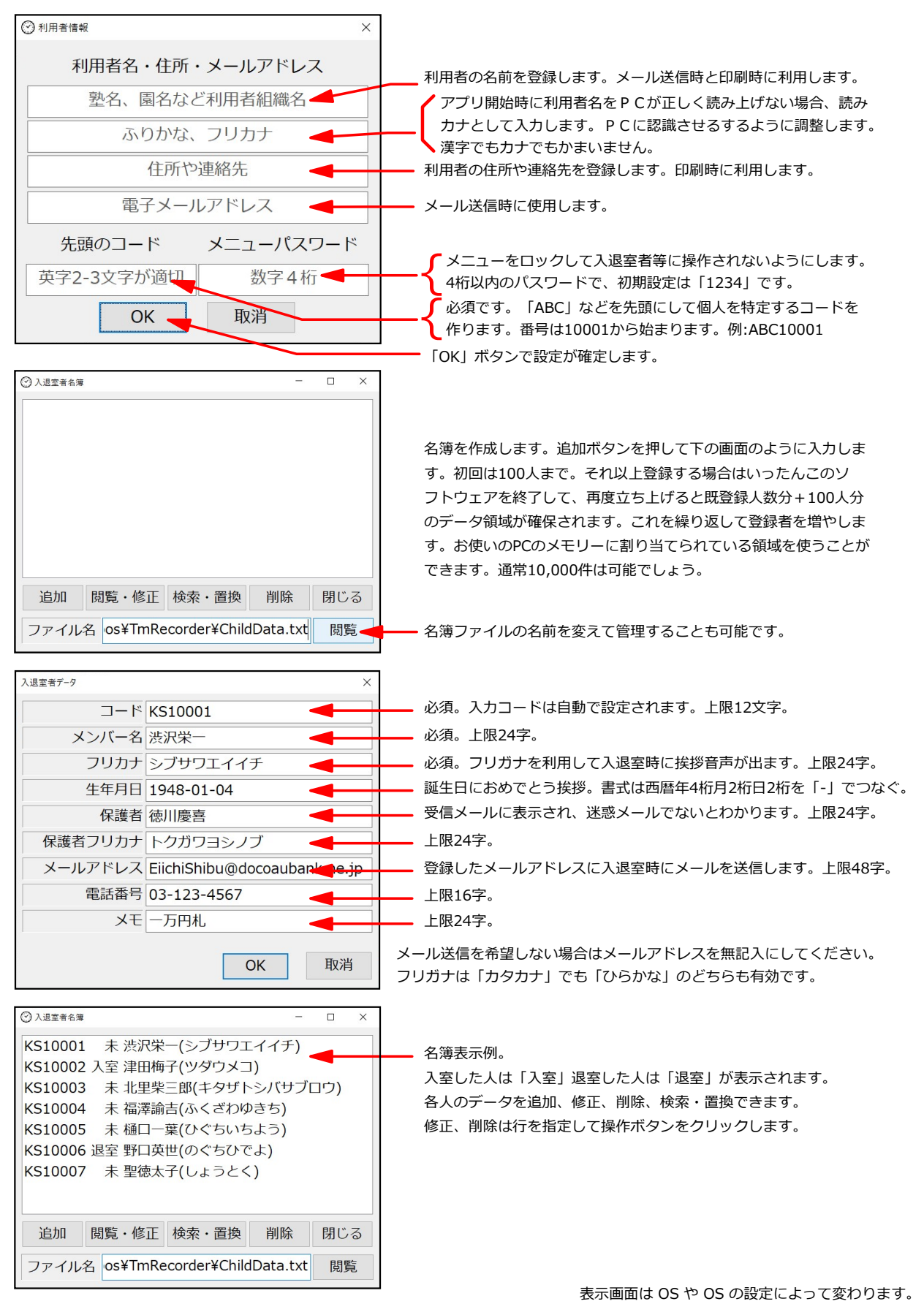

とんがり工房入退室記録と通知ソフトウェア 販売元:横浜金子珠算研究塾 // e-mail:nyankane@mbe.nifty.com 無断で複製すると著作権の侵害となります。

# 操作説明書:とんがり工房入退室記録と通知 3ページ

### 運用画面

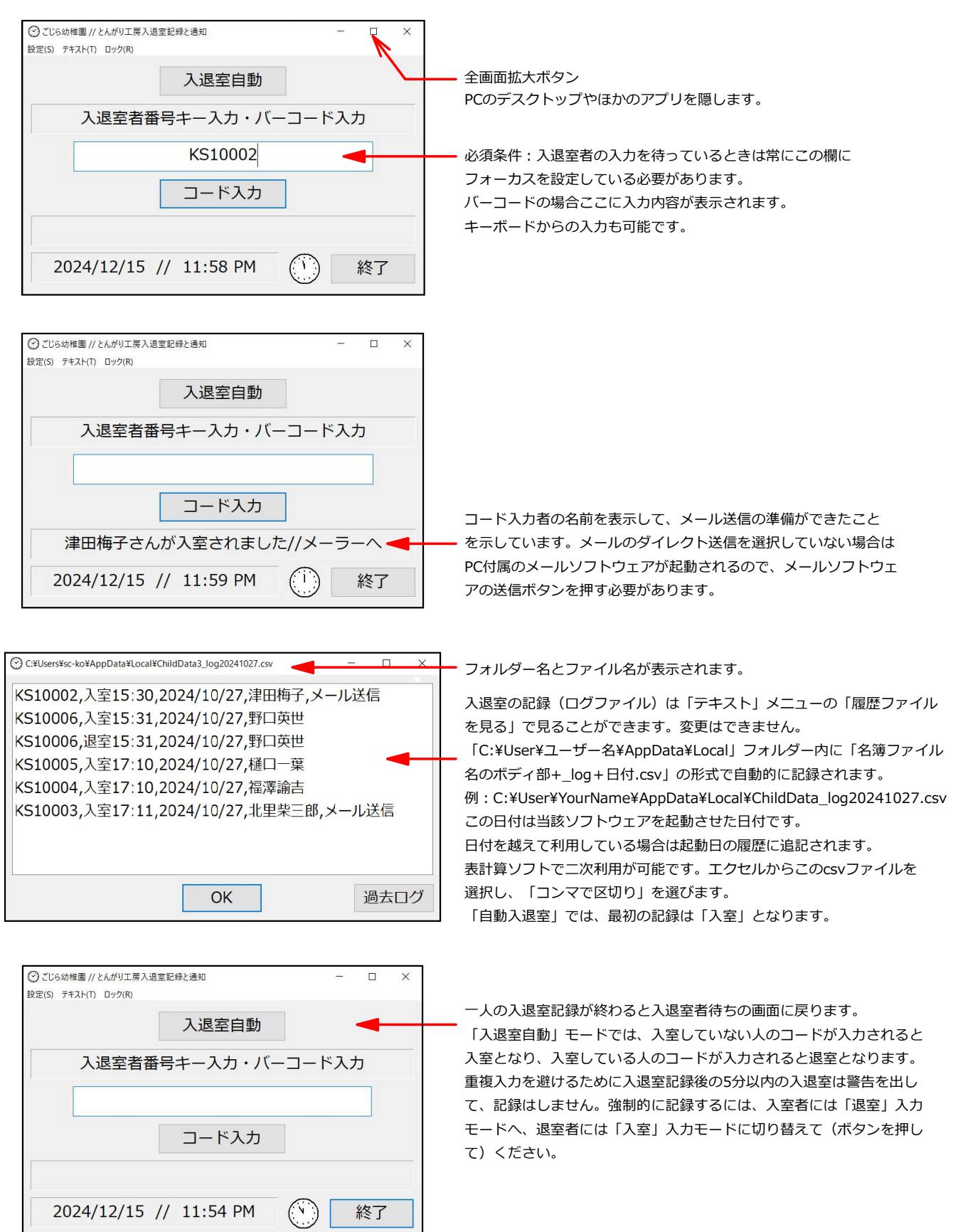

#### 4ページ 操作説明書:とんがり工房入退室記録と通知

## 名簿編集

名簿画面

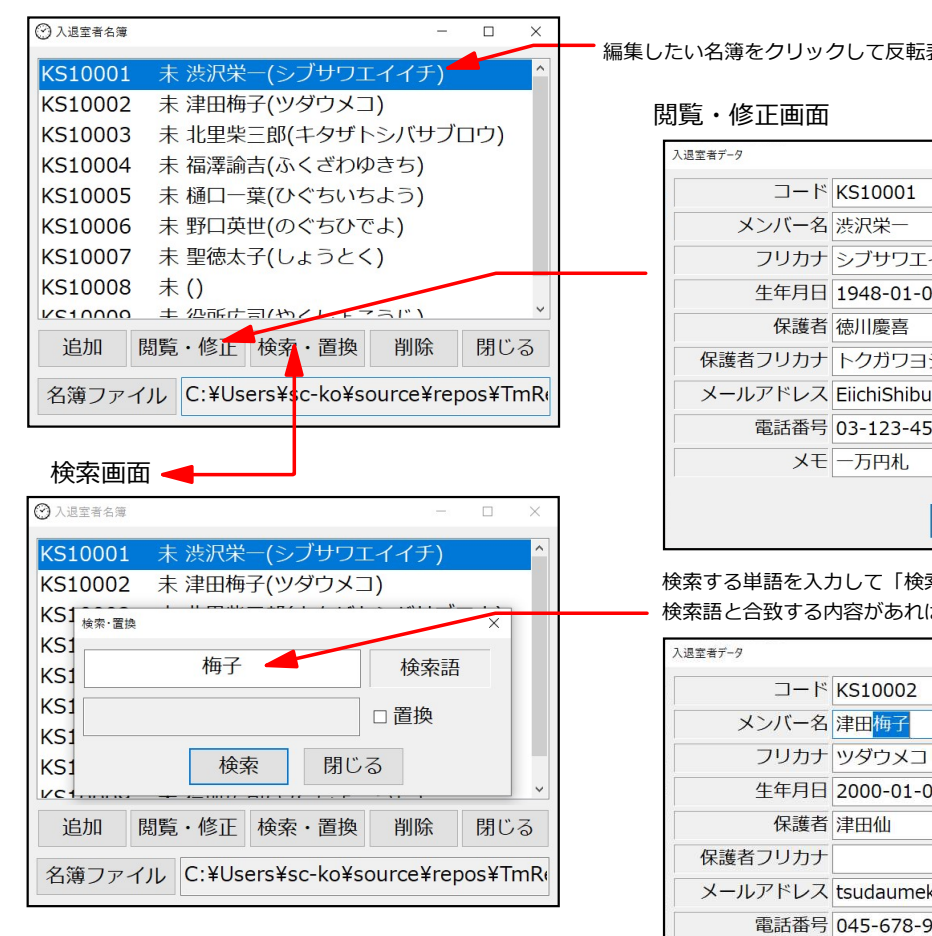

### 検索画面から置換操作

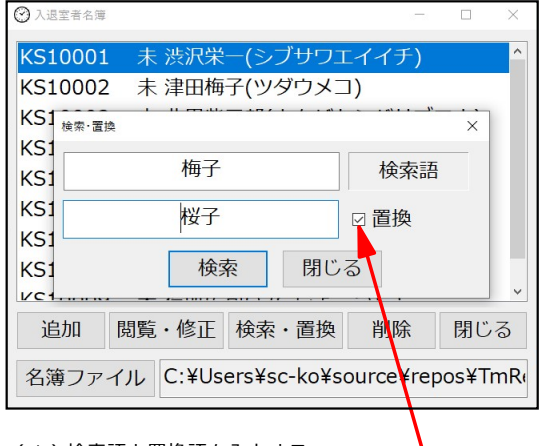

(1)検索語と置換語を入力する。

- (2) 「置換」にチェックを入れる。
- (3)「検索」ボタンをクリック。

編集したい名簿をクリックして反転表示します。

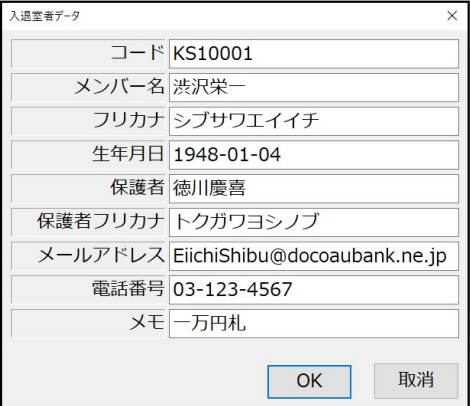

検索する単語を入力して「検索」ボタンを押すと、 検索語と合致する内容があれば下記画面となります。

| 入退室者データ | ×                           |
|---------|-----------------------------|
| コード     | KS10002                     |
| メンバー名   | 津田梅子                        |
| フリカナ    | ツダウメコ                       |
| 生年月日    | 2000-01-05                  |
| 保護者     | 津田仙                         |
| 保護者フリカナ |                             |
| メールアドレス | tsudaumeko@docoaubank.ne.jr |
| 電話番号    | 045-678-9012                |
| УŦ      | 五千円札の顔                      |
|         | OK 取消                       |

修正があれば修正して「OK」ボタンで確定

#### 置換画面

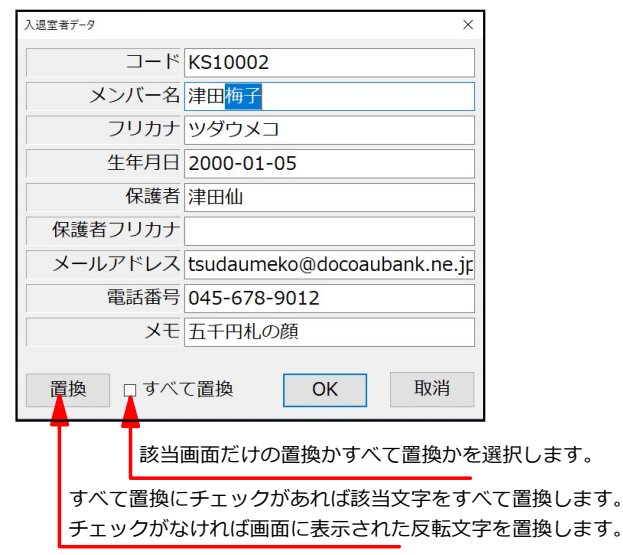

表示画面は OS や OS の設定によって変わります。

## 操作説明書:とんがり工房入退室記録と通知

- メニュー解説
- ●設定 // モード切替はメイン画面の最上部のボタンを押すことでも切り替えできます。 ○入室入力:入室限定時に使います。
  - 〇退室入力:退室限定時に使います。
  - 〇入退室の自動入力:履歴に従って入退室を判断します。
  - 〇音声設定:挨拶時の音声を設定します。
    - ○音声を使う:ここにチェック☑が入れば音声を使います。
    - Oハルカ:日本語女性音声で発声します。
    - 〇イチロー:日本語男性音声で発声します。
    - Oアユミ:日本語女性音声で発声します。
    - Oランダム:ハルカ、イチロー、アユミの三者からランダムに選ばれた音声で発声します。
  - ○12時間時計:入退室待ち画面の時計の12時間数字表示です。アナログ時計も表示します。
  - ○24時間時計:入退室待ち画面の時計の24時間数字表示です。アナログ時計も表示します。
  - Oアナログ針式時計:入退室待ち画面のアナログ時計だけを表示します。
- ●テキスト

○登録情報:2ページで詳細解説

- ○入退室名簿:名簿リストが開きます。名簿の編集ができます。ページ2と4を参照してください。 ○追加:新しい個人を登録します。
  - O閲覧・修正:すでに登録した個人の情報を閲覧・修正します。該当リストをクリックして指定して 「閲覧・修正」ボタンを押します。
  - 〇検索・置換:このボタンを押すと、検索語と置換語を入力するウィンドウが開きます。 指定した検索語でヒットする情報があれば、その個人の情報のウィンドウが開きますので、そこで 内容修正が可能です。
  - 置換を指定すると、検索語を置換語で置き換えることができます。
  - O削除:すでに登録した個人の情報を削除します。該当リストをクリックして指定して「削除」ボタンを押します。
- 〇メール送信者設定: 6ページで詳細解説
- O履歴ファイルを見る

当日の入退室履歴を見るウィンドウが開きます。ページ3を参照してください。

- Oバーコード印刷設定とプレビュー: 7ページで詳細解説
- O取扱説明書
- この説明書を開きます。

Oバージョン情報と更新手続:8ページで詳細解説

- ●□ック
- メニュー、最大化ボタン、最小化ボタン、終了ボタン、サイズ変更を操作可能、不能を切り替えます。
- パスワード入力ウィンドウが開きます。

パスワードが合致すれば、メニューロックが解除されている場合はロックになり、ロックされている場合 は解除されます。立ち上げ時はロック解除です。

- パスワードは「テキスト」メニューの「登録情報」で設定、変更ができます。2ページを参照してください。 忘れても、ソフトウェアを終了させて、再起動すればロックは解除されます。
- ロックメニューはロックされません。

★効果的な使い方:最大化してからロックすると他のアプリやタスクバーが隠蔽されますので、入退室者 に必要な操作以外の操作をさせたくない場合に使えます。物理的な操作や隠しコマンドは隠蔽できません。

#### 6ページ 操作説明書:とんがり工房入退室記録と通知

### 送信メールサーバー設定

(A) メールの内容を確認しながらメール送信をしたい場合は「メールアプリ経由」を選択します。 (B)入退室時のコード入力から直接メールを送信する場合は「ダイレクト送信」を選択し、下行の 項目を記述します。

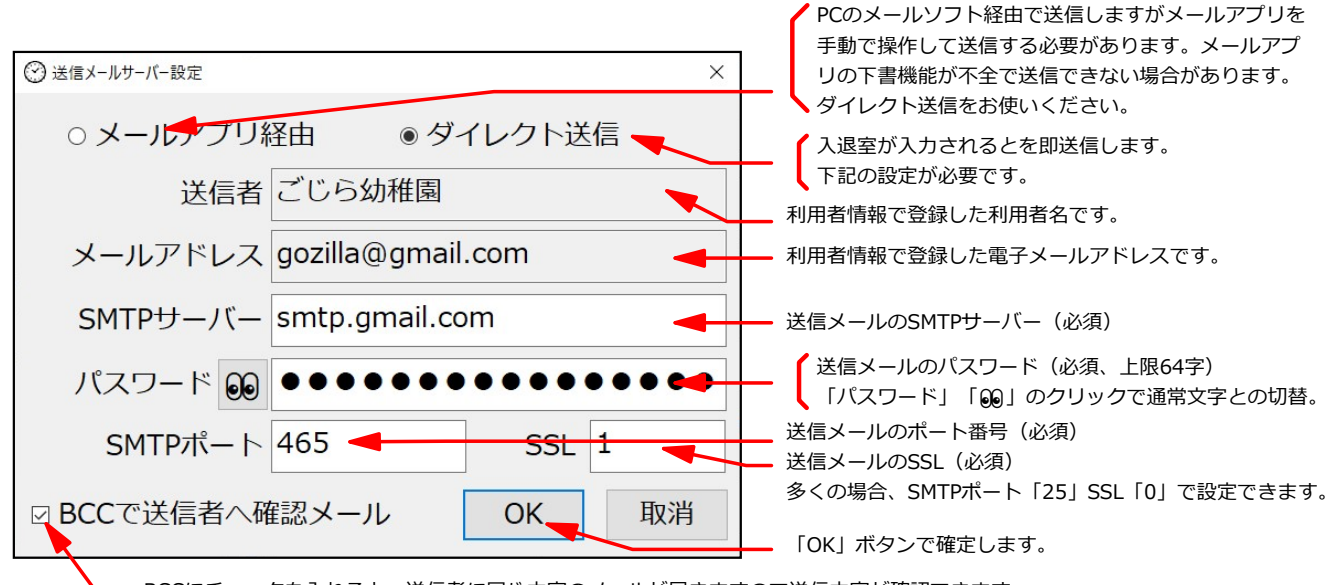

BCCにチェックを入れると、送信者に同じ内容のメールが届きますので送信内容が確認できます。

お使いのメールソフトに登録してあるアカウント情報を参照しながら各項目を記述してください。 P C 付属のメーラー(Outlook等)の機能不全で送信できない場合は「ダイレクト送信」をお使いください。 ●Gmailをアカウントを使う場合

パスワードはグーグルの設定で2段階認証プロセスを有効にしてグーグルが設定する6桁の「アプリパスワード」 を記述します。SMTPサーバーは「smtp.gmail.com」SMTPボートは「465」, SSLは「1」となります。 2025年1月時点の情報です。上記内容は参考情報です。すべての通信設定を保証するものではありません。

### 設定が不適切な場合は下記のような警告がでます。

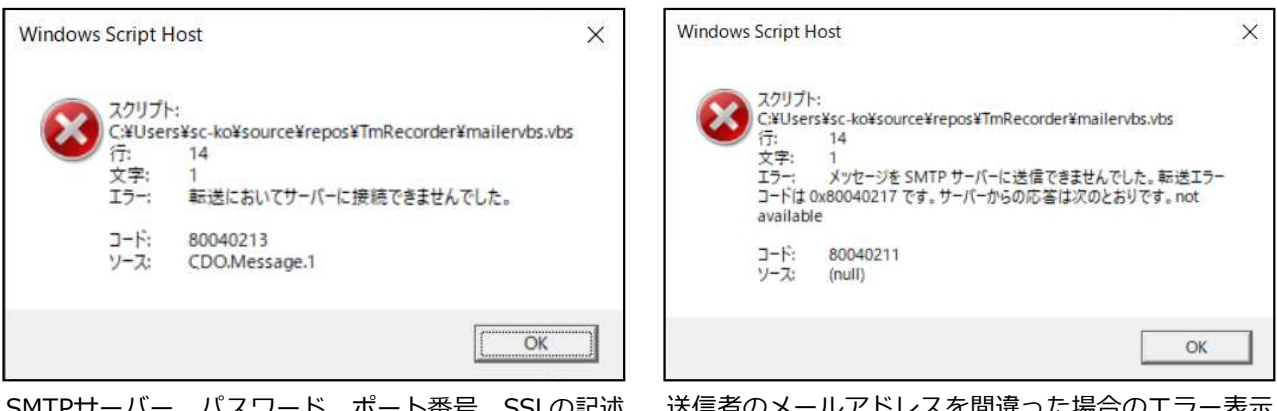

SMTPサーバー、パスワード、ポート番号、SSLの記述 を間違った場合のエラー表示

送信者のメールアドレスを間違った場合のエラー表示

送信者情報が正しくて、受信者のメールアドレスを間違った場合は送信者のメールアドレスへ送信できなかった 旨が通知されます。

## 操作説明書:とんがり工房入退室記録と通知 <sup>7ページ</sup>

## バーコード印刷設定とプレビュー

簡易に印刷できる手順を提供します。バーコードは工業用で広く使われているCODE39、印刷用紙はA4 に名刺サイズ10枚分です。書体、文字高さ、画像等は設定変更することでオリジナルなカードが作成で きます。印刷最初のコードを入力して「連続作成」を押して「印刷」ボタンを押すだけ印刷できます。 (プリンターと用紙は設定してください。)

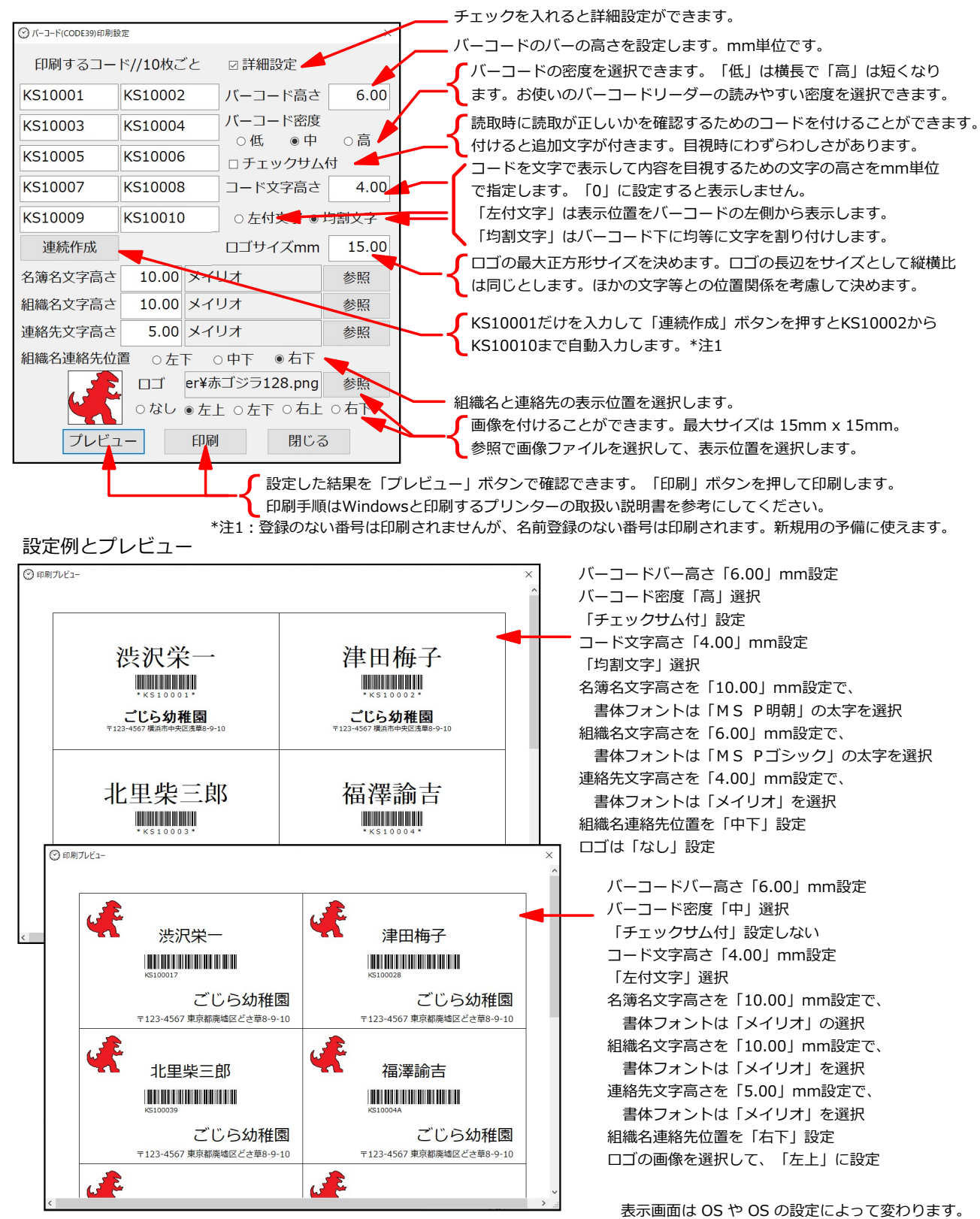

とんがり工房入退室記録と通知ソフトウェア 販売元:横浜金子珠算研究塾 // e-mail:nyankane@mbe.nifty.com 無断で複製すると著作権の侵害となります。

# 操作説明書:とんがり工房入退室記録と通知

## バージョン情報と登録・更新手続

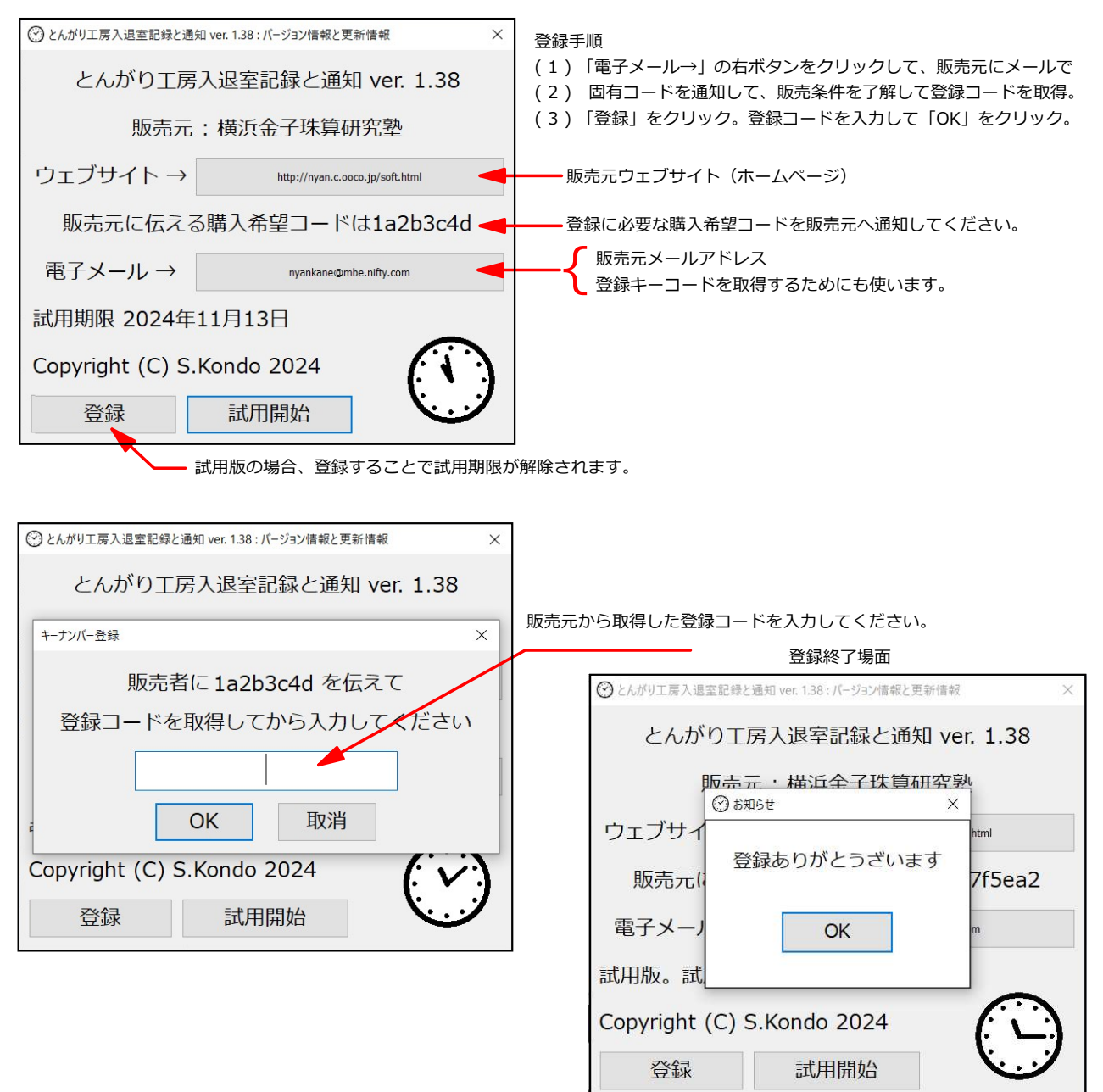